# Quick Start Motion Application Software – QS\_C69\_1

Quick Start Motion Application Software allows commissioning of 1 to 32 axes motion applications in a matter of hours. Basic motion control is transformed from a programming effort to an application exercise.

The foundation of the Quick Start package is the basic motion control application specific function block (ASFB). Two ASFB's address basic motion control, these are:

- QS\_AIS\_1 Basic servo motion control ASFB
- QS\_DIG\_1 Master axis feedback interface ASFB

One ASFB provides fault control and fault history, this is:

• QS\_FLT\_1 – Fault control and fault history ASFB

One ASFB provides integration with a Cimrex Operator Interface, this is:

• QS\_C69\_1 – Integration with Cimrex C69 HMI operating in portrait mode

These functions may be used with PiC, MMC or MMC for PC controls.

This document covers the functionality provided by QS\_C69\_1.

### QS\_C69\_1 Overview

QS\_C69\_1 provides the communication interface and support logic to provide manual machine operation, home cycle and status presentation using a Cimrex C69 operator interface terminal. Functions provide by QS\_C69\_1 include:

| Function | Capability                                             |
|----------|--------------------------------------------------------|
|          | Activate jog modes                                     |
|          | Specify velocity jog rates                             |
| Setup    | Specify incremental jog rates                          |
|          | Specify handwheel jog rates                            |
|          | Define home cycle                                      |
|          | View system status                                     |
| View     | View fault history                                     |
|          | View axis status - Faults, Motion, I/O, Tuning, Limits |
|          | Jog at velocity                                        |
| Manual   | Jog incremental distance                               |
|          | Follow handwheel                                       |
| Home     | Home all axes                                          |
|          | Home individual axis                                   |

The powerpoint show, Introducing Quick Start.pps, provides an in-depth review of the Cimrex C69 operator interface screens and how to configure and apply the Quick Start motion application software.

| PiC          | Pro for Windo                 | ws Professi       | onal Edition      | - [Main Lad               | der - [QSDem | o.ldo]]             |     |
|--------------|-------------------------------|-------------------|-------------------|---------------------------|--------------|---------------------|-----|
| 🔳 Eil        | e <u>E</u> dit <u>O</u> nline | e <u>⊂</u> ompile | _adder ⊻iev       | v <u>W</u> indow <u>I</u> | <u>H</u> elp |                     |     |
|              | 🖻 🖬 👗                         |                   | 3 💡 💦             | S 🔊                       | 🖬 😹 🔜        | 🖩 H <sup>2</sup> Hī | *   |
|              | H Network                     | #10               |                   |                           |              |                     |     |
| ST           | Quick Sta                     | rt Suppor         | 5 for Cim<br>69 1 | rex C69 op                | erating in   | portrait mod        | e . |
| -            |                               | os_               | C69_1             |                           |              |                     |     |
| R            |                               | EN99              | ок —              | QS_C69_ОК                 |              |                     |     |
| 11           |                               |                   |                   | · / ·                     |              | •                   | •   |
| 1/1          | QS1                           |                   |                   | QS_PERR                   |              |                     |     |
| HPF          | STAT[0]                       | → STAT            | оюк –             |                           |              |                     |     |
| H/PF         | CTRL[0]                       |                   |                   | OS OIER                   |              |                     |     |
| -INF         |                               |                   |                   |                           | •            |                     |     |
| HINE         |                               | ) JOG             |                   |                           |              |                     |     |
| $\Theta$     | HOME[0]                       | >_ номе           |                   |                           |              |                     |     |
| ()           |                               |                   |                   |                           |              |                     |     |
| (S)          | . Deletal                     |                   |                   |                           | •            |                     |     |
| ( <b>R</b> ) | Setup[0]                      | > SETP            |                   |                           |              |                     |     |
| -1           |                               |                   |                   |                           |              |                     |     |

QS\_C69\_1 uses the Axis Control and Status data structures to control servo motion and present servo status information. The Setup data structure contains the manual operation rates and home cycle definitions that QS\_C69\_1 saves in the Setup.dat file in the Setup folder on the control RAMDISK.

## QS\_C69\_1 Inputs

| Name | Туре   | Description                                   |
|------|--------|-----------------------------------------------|
| EN   | BOOL   | Enable, must always be ON                     |
| QSDT | STRUCT | Quick Start OI Control and Configuration Data |
| STAT | STRUCT | QS_AIS_1 Axis Status Structure                |
| CTRL | STRUCT | QS_AIS_1 Axis Control Structure               |
| JOG  | STRUCT | QS_AIS_1 Axis Jog Structure                   |
| HOME | STRUCT | QS_AIS_1 Axis Home Structure                  |
| DCTL | STRUCT | QS_DIG_1 Digitized Axis Interface Structure   |
| SETP | STRUCT | Axis jog rate and home cycle setup data       |

| Name | Туре | Description                                       |
|------|------|---------------------------------------------------|
| OK   | BOOL | ON unless structure size error detected           |
| PERR | UINT | Programming error, set to:                        |
|      |      | 0 – All data structure sizes correct              |
|      |      | 1001 – QSDT structure size incorrect              |
|      |      | 1002 – STAT structure size incorrect              |
|      |      | 1003 – CTRL structure size incorrect              |
|      |      | 1004 – JOG structure size incorrect               |
|      |      | 1005 – HOME structure size incorrect              |
|      |      | 1006 – DCTL structure size incorrect              |
|      |      | 1007 – SETP structure size incorrect              |
| OIOK | BOOL | ON when the link to the Cimrex C69 is functioning |
| OIER | INT  | Operator Interface error, set to:                 |
|      |      | 0 – no error                                      |
|      |      | 1,2,3 or 4 – OID file mismatch                    |
|      |      | 9999 – no connection                              |

## QS\_C69\_1 Outputs

## **Application Specific QSDT Initial Values**

The initial value of QS1.Servo\_Axis\_Max controls the display of axis names when Select Axis is chosen in Manual, Setup or View mode. Enter a value between 1 and 32.

The initial value of QS1.Digitized\_Axis\_Max controls the display of digitized axis names when Select Axis is chosen in View - Digitized Axis mode. Enter a value between 1 and 32.

The initial value of QS1.Handwheel\_Axis\_Number specifies the digitized axis number, between 49 and 80, used for Jog Handwheel Mode operations.

When interfacing to the Cimrex C69 using Ethernet instead of RS232 set the initial value of QS1.OI\_via\_Ethernet to 1 and set the initial value of QS1.Ethernet\_slot to the Ethernet interface module's slot number.

### Troubleshooting QS\_C69\_1

In case of difficulties use PiCPro's animation and view capability to observe the operation of QS\_C69\_1.

#### If the OK output of QS\_C69\_1 is OFF there is a programming error. Check for:

| Problem                                                                               | QS_C69_1 not operating properly                                                 |  |  |
|---------------------------------------------------------------------------------------|---------------------------------------------------------------------------------|--|--|
| QS_C69_1<br>Output<br>Conditions                                                      | OK = OFF<br>PERR <> 0                                                           |  |  |
| 1 - Check PER                                                                         | R:                                                                              |  |  |
| PERR = 10                                                                             | 001 – QSDT structure size incorrect                                             |  |  |
| PERR = 10                                                                             | 002 – STAT structure size incorrect                                             |  |  |
| PERR = 10                                                                             | PERR = 1003 – CTRL structure size incorrect                                     |  |  |
| PERR = 1004 – JOG structure size incorrect                                            |                                                                                 |  |  |
| PERR = 1005 – HOME structure size incorrect                                           |                                                                                 |  |  |
| PERR = 10                                                                             | 006 – DCTL structure size incorrect                                             |  |  |
| PERR = 1007 – SETP structure size incorrect                                           |                                                                                 |  |  |
| If an incorrect structure size error occurred make sure that the correct structure is |                                                                                 |  |  |
| programmed a                                                                          | s the input to QS_C69_1, that the structures array index is not zero and that a |  |  |
| revision chang                                                                        | ing the number of members in the structure has not occurred.                    |  |  |

If the OK output of QS\_C69\_1 is ON but the control is not communicating with the Cimrex C69 HMI and the link between the control and the C69 is RS232 serial communications then check for:

1 - Make sure that the initial value for QS1.OI\_via\_Ethernet is set to 0.

2 - Select View - Cimrex Diagnostics on the  $\overline{C69}$ . See Driver 1 : Giddings & Lewis V 3.11.3 or later, this is the RS232 serial communications driver.

| Problem                                                                                         | QS_C69 indicating OI error                                               |  |
|-------------------------------------------------------------------------------------------------|--------------------------------------------------------------------------|--|
|                                                                                                 | OK = ON                                                                  |  |
| QS_C69_1                                                                                        | PERR = 0                                                                 |  |
| Output                                                                                          | OIOK = OFF                                                               |  |
| Conditions                                                                                      | OIER = 9999                                                              |  |
|                                                                                                 | Cimrex status = 1:Node01, Comm Error                                     |  |
| OIER = 9999 indicates that one second has elapsed without the control receiving a               |                                                                          |  |
| communication                                                                                   | packet from the Cimrex C69.                                              |  |
| 1 - Check the cable between the control User Port and the Cimrex C69.                           |                                                                          |  |
| 2 - If Cimrex st                                                                                | atus = 1:Addr1, Comm Err the Ethernet driver is loaded in the C69. The   |  |
| RS232 driver n                                                                                  | nust be selected and the project transferred to the C69.                 |  |
| Problem                                                                                         | QS_C69 indicating OI error                                               |  |
|                                                                                                 | OK = ON                                                                  |  |
| QS_C69_1                                                                                        | PERR = 0                                                                 |  |
| Output                                                                                          | OIOK = OFF                                                               |  |
| Conditions                                                                                      | OIER = 1,2,3 or4                                                         |  |
|                                                                                                 | Cimrex status = 1:Node01, Comm Error                                     |  |
| OIER = 1,2,3 o                                                                                  | r 4 indicates that the OID file checksum in the control and the OID file |  |
| checksum in th                                                                                  | e Cimrex C69 do not match.                                               |  |
| 1 - In PiCPro select Compile, Settings, check to see that the checkbox for Construct Data       |                                                                          |  |
| File is checked and the Node Number is set to 1 as shown below. If the compile settings         |                                                                          |  |
| were incorrect fix them and do a compile and download.                                          |                                                                          |  |
| 2 - In PiCPro if the attributes of a new variable have been set to Global then after compile of |                                                                          |  |
| the program the new OID file must be imported into the Cimrex terminal. See the                 |                                                                          |  |
| Introduction to Quick Start.pps for a step-by-step description of this process. Using Cimrex    |                                                                          |  |
| Prog select View - Name List - Import - select your main ladders OID file name - OK - OK to     |                                                                          |  |
| the default Separator and OK to the default Rebind then transfer the project to the C69.        |                                                                          |  |

| Compile Settings                                                                |  |  |
|---------------------------------------------------------------------------------|--|--|
| 🔲 Ignore Direct I/0                                                             |  |  |
| Eorce Soft Bit Memory                                                           |  |  |
| 🧮 <u>G</u> enerate Map File (Main Ladder Only)                                  |  |  |
| Operator Interface<br>Construct Data File<br>Node Number 1<br>Output Directory: |  |  |
| 1                                                                               |  |  |
| <u>B</u> rowse                                                                  |  |  |
| Cancel <u>H</u> elp                                                             |  |  |

If the OK output of QS\_C69\_1 is ON but the control is not communicating with the Cimrex C69 HMI and the link between the control and the C69 is Ethernet TCP/IP then check for:

1 - Make sure that the initial value for QS1.Ol\_via\_Ethernet is set to 1.
2 - Select View - Cimrex Diagnostics on the C69. See Driver 1 : Giddings & Lewis Eth V 3.13.1 or later, this is the Ethernet TCP/IP communications driver.

| Problem                                                                                                    | QS C69 indicating OI error                                                                                                    |
|----------------------------------------------------------------------------------------------------|----------------------------------------------------------------------------------------------------|
| QS_C69_1<br>Output<br>Conditions                                                                                                    | OK = ON<br>PERR = 0<br>OIOK = OFF<br>OIER = 1003                                                                                                    |
| 1 - The control<br>initial value of 0<br>Declarations.                                                                                                    | did not detect an Ethernet TCP/IP interface module in the slot specified by the QS1.Ethernet_Slot. Check the initial value of this variable using Software                                                                                                    |
| Problem                                                                                                    | QS_C69 indicating OI error                                                                                                    |
| QS_C69_1<br>Output<br>Conditions                                                                                                    | OK = ON<br>PERR = 0<br>OIOK = OFF<br>OIER = 9999<br>Cimrex status = 1:Addr1, Comm Error                                                                                                    |
| OIER = 9999 in<br>communication<br>1 - Check the c<br>2 - If Cimrex st<br>Ethernet driver                                                                              | able between the control Ethernet module and the Cimrex C69.<br>atus = 1:Node01, Comm Err the RS232 driver is loaded in the C69.<br>must be selected and the project transferred to the C69.                                                                                                    |
| Problem                                                                                                    | QS_C69 indicating OI error                                                                                                    |
| QS_C69_1<br>Output<br>Conditions                                                                                                    | OK = ON<br>PERR = 0<br>OIOK = OFF<br>OIER = 1,2,3 or4<br>Cimrex status = 1:Addr1, OIDChecksum                                                                                                    |
| OIER = 1,2,3 o<br>checksum in th<br>1 - In PiCPro s<br>File is checked<br>2 - In PiCPro if<br>the program the<br>Introduction to<br>Prog select Vie<br>the default Sep | r 4 indicates that the OID file checksum in the control and the OID file<br>e Cimrex C69 do not match.<br>elect Compile, Settings, check to see that the checkbox for Construct Data<br>and the Node Number is set to 1.<br>the attributes of a new variable have been set to Global then after compile of<br>e new OID file must be imported into the Cimrex terminal. See the<br>Quick Start.pps for a step-by-step description of this process. Using Cimrex<br>ew - Name List - Import - select your main ladders OID file name - OK - OK to<br>parator and OK to the default Rebind then transfer the project to the C69. |